## 配置CVP SIP心跳並對其進行故障排除

## 目錄

<u>簡必需採概組工診疑案案案最介要求用觀態作斷難例例例佳條 元 原性排123實</u>機

## 簡介

本檔案介紹如何設定思科客戶語音入口網站(CVP)SIP波動訊號以及疑難排解技巧。

## 必要條件

### 需求

思科建議您瞭解以下主題:

Cisco Unified Customer Voice Portal(CVP)

### 採用元件

本檔案中的資訊是根據以下軟體版本:

- •思科整合客戶語音入口網站(CVP)12.5
- •作業階段啟始通訊協定(SIP)

本文中的資訊是根據特定實驗室環境內的裝置所建立。文中使用到的所有裝置皆從已清除(預設))的組態來啟動。如果您的網路運作中,請確保您瞭解任何指令可能造成的影響。

## 概觀

伺服器組由一個或多個相同型別的目標IP地址(終端)組成,由伺服器組域名標識。伺服器組為 SIP新增具有端點的心跳機制。此功能支援呼叫控制中更快的故障切換,以消除由於端點故障導致 的延遲。

- CVP SIP伺服器組使用SIP選項方法執行心跳機制。
- OPTIONS允許使用者代理(UA)查詢另一個UA或代理伺服器有關其功能的資訊。這允許客戶端 發現有關支援的方法、內容型別、擴展、編解碼器等的資訊。不給對方「打電話」。
- 大多數實施使用OPTIONS作為SIP ping機制。<u>SIP Ping RFC</u>

## 組態

您必須執行以下步驟才能為SIP端點啟用CVP SIP心跳:

步驟1.訪問OAMP網頁。

步驟2.導航系統 — > SIP伺服器組。

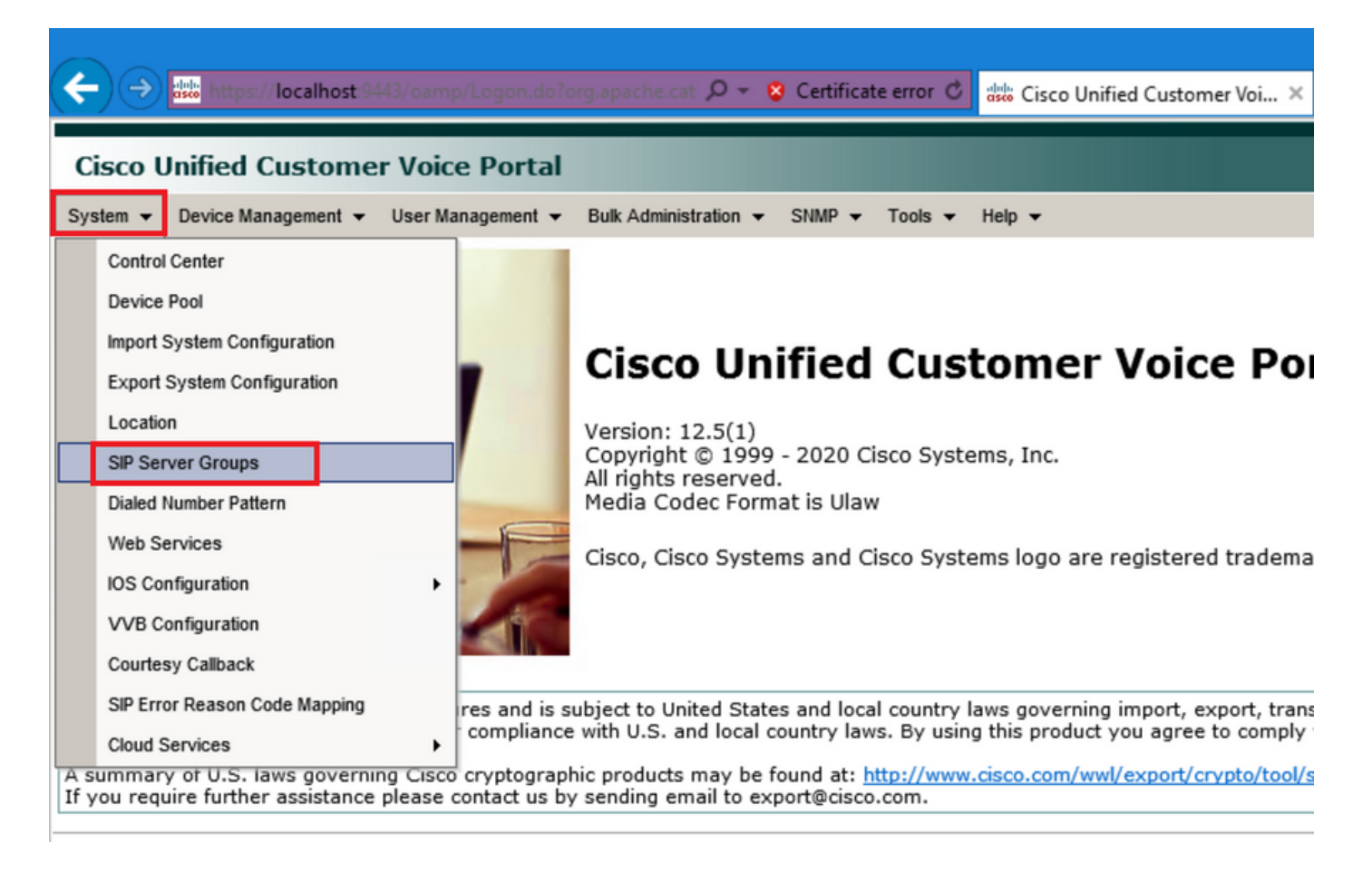

步驟3.如果您已新增SIP伺服器,請參閱其清單,或者您可以新增這些新終端。

| 🗲 🔿 🐝 https://localhost:9443/oamp/menuSIPServerGroups.do 🔎 👻 S Certificate error 🖒 🖁                   |
|----------------------------------------------------------------------------------------------------|
| Cisco Unified Customer Voice Portal                                                                    |
| System 		 Device Management 		 User Management 		 Bulk Administration 		 SNMP 		 Tools 		 H            |
| SIP Server Groups                                                                                      |
| 🔚 Save 🔊 Save & Deploy 📄 Deployment Status 🧳 Help                                                      |
| General Heartbeat Properties Call Server Deployment                                                    |
| List of SIP Server Groups                                                                              |
| Add New Delete Edit Collapse all Expand all                                                            |
| Name                                                                                                   |
| □ □ <u>12-CCM.chase.com</u>                                                                            |
| • <u>10.201.224.61</u>                                                                                 |
| □ □ <u>12-VVB.chase.com</u>                                                                            |
| • <u>10.201.224.60</u>                                                                                 |
| Add New Delete Edit Collapse all Expand all                                                            |
| <sup>1</sup> It is highly recommended to enable Heartbeats to Endpoints in "Heartbeat Properties" tab. |

步驟4.導航到**心跳屬性**頁籤。

| 🗲 🔿 🐝 https://localhost:9443/oamp/menuSiPServerGroups.do 🔎 – 💈 Certificate error 🖒 🕯                   |
|----------------------------------------------------------------------------------------------------|
| Cisco Unified Customer Voice Portal                                                                    |
| System 		 Device Management 		 User Management 		 Bulk Administration 		 SNMP 		 Tools 		 H            |
| SIP Server Groups                                                                                      |
| 🔚 Save 🔊 Save & Deploy 📄 Deployment Status 🧳 Help                                                      |
| General Heartbeat Properties Call Server Deployment                                                    |
| List of SIP Server Groups<br>Add New Delete Edit Collapse all Expand all                               |
|                                                                                                    |
| □ □ <u>12-CCM.chase.com</u>                                                                            |
| • <u>10.201.224.61</u>                                                                                 |
| □ □ <u>12-VVB.chase.com</u>                                                                            |
| • <u>10.201.224.60</u>                                                                                 |
| Add New Delete Edit Collapse all Expand all                                                            |
| <sup>1</sup> It is highly recommended to enable Heartbeats to Endpoints in "Heartbeat Properties" tab. |

步驟5.按此處所示進行設定。一旦啟用Use Heartbeats to Endpoints,就會填充預設值。

| SIP Server Groups                                   |               |  |  |  |  |  |  |
|-----------------------------------------------------|---------------|--|--|--|--|--|--|
| Save & Deploy Deployment Status ? Help              |               |  |  |  |  |  |  |
| General Heartbeat Properties Call Server Deployment |               |  |  |  |  |  |  |
| Heartbeat Properties                                |               |  |  |  |  |  |  |
| Use Heartbeats to Endpoints:                        | $\checkmark$  |  |  |  |  |  |  |
| Number of Failed Heartbeats for Unreachable Status: | 3             |  |  |  |  |  |  |
| Heartbeat Timeout:                                  | 800 ms        |  |  |  |  |  |  |
| Up Endpoint Heartbeat Interval: 1                   | 5000 ms       |  |  |  |  |  |  |
| Down Endpoint Heartbeat Interval: 1                 | 5000 ms       |  |  |  |  |  |  |
| Heartbeat Local Listen Port:                        | 5067          |  |  |  |  |  |  |
| Heartbeat SIP Method:                               | OPTIONS V     |  |  |  |  |  |  |
| Heartbeat Transport Type:                           | UDP 🗸         |  |  |  |  |  |  |
| Overloaded Response Codes:                          | 503,480,600   |  |  |  |  |  |  |
| Options Override Host:                              | cvp.cisco.com |  |  |  |  |  |  |
| - Heartheat Estimation                              |               |  |  |  |  |  |  |
| Total Server Groups: 2                              |               |  |  |  |  |  |  |
| Total Elements: 2                                   |               |  |  |  |  |  |  |
|                                                     |               |  |  |  |  |  |  |
| Estimated Heartbeat Interval:  10                   | S             |  |  |  |  |  |  |

<sup>1</sup> View the Operations Console Server Help for detailed information on Heartbeat Intervals.

**附註:** 每靜態3分鐘停機時間出現SIP錯誤(503 — 服務不可用、480 — 暫時不可用、600 — 繁忙)。「啟動和關閉端點心跳間隔」是任意兩個心跳之間的間隔;但是,它不在到達同一端點的心跳之間。SIP伺服器組不會以特定間隔喚醒並傳送所有元素的檢測訊號,因為此方法可能導致CPU利用率問題。跟蹤許多終端的心跳也需要更多資源。

例如,對於所有SIP伺服器組中的3個全部元素,要以30000ms(30秒)間隔主動將心跳傳送到每個 元素,必須將終端心跳間隔設定為10000ms(10秒)。對反應模式而言,它不太確定,因為當前處 於關閉狀態的元素可能會波動,因此心跳間隔會隨之波動。要在元素處於UP狀態時關閉ping,請將 UP間隔設定為零(被動執行ping)。要在元素關閉時關閉ping,請將DOWN間隔設定為零(主動 ping)。要在元素為UP或DOWN時執行ping,請將兩個間隔都設定為大於零(自適應ping)。

步驟6. SIP伺服器組埠。還要注意,是否未檢測到SIP Server Group Heartbeat,或者未在Wireshark上看到到已配置目標的任何sip選項消息。

請注意,如果Call Server SIP頁籤中的Call Server SIP Subsystem配置為偵聽埠5060,則不能為心 跳在同一埠上偵聽配置SIP Server Groups,它必須是不同的埠。 **附註:**問題在於,該工具不會告知或警告使用者埠已配置用於sip子系統或sip伺服器組心跳 。sip server group heartbeat選項不起作用,無法與日誌進行通訊。它只是將SRV組全部標籤 為綠色(無論它處於開啟還是關閉狀態),因為系統不會傳送任何sip選項消息,因此使用者 認為伺服器全部處於開啟狀態,因此情況並非如此。SIP呼叫伺服器和SIP伺服器組心跳的偵 聽埠必須不同,因為它們是不同的進程,因此同一埠不能重複使用。

步驟7.覆蓋主機:資源分配資訊(RAI)嗎?如果要從網關使用RAI,必須確保將覆蓋主機與GW <u>Deploy and Configure with the Trunk Utilization Feature with Customer Voice Portal中的RAI組相關</u> <u>聯</u>。

### 工作原理

演示SIP終端和CVP呼叫伺服器之間的消息流。

# **Message Flow**

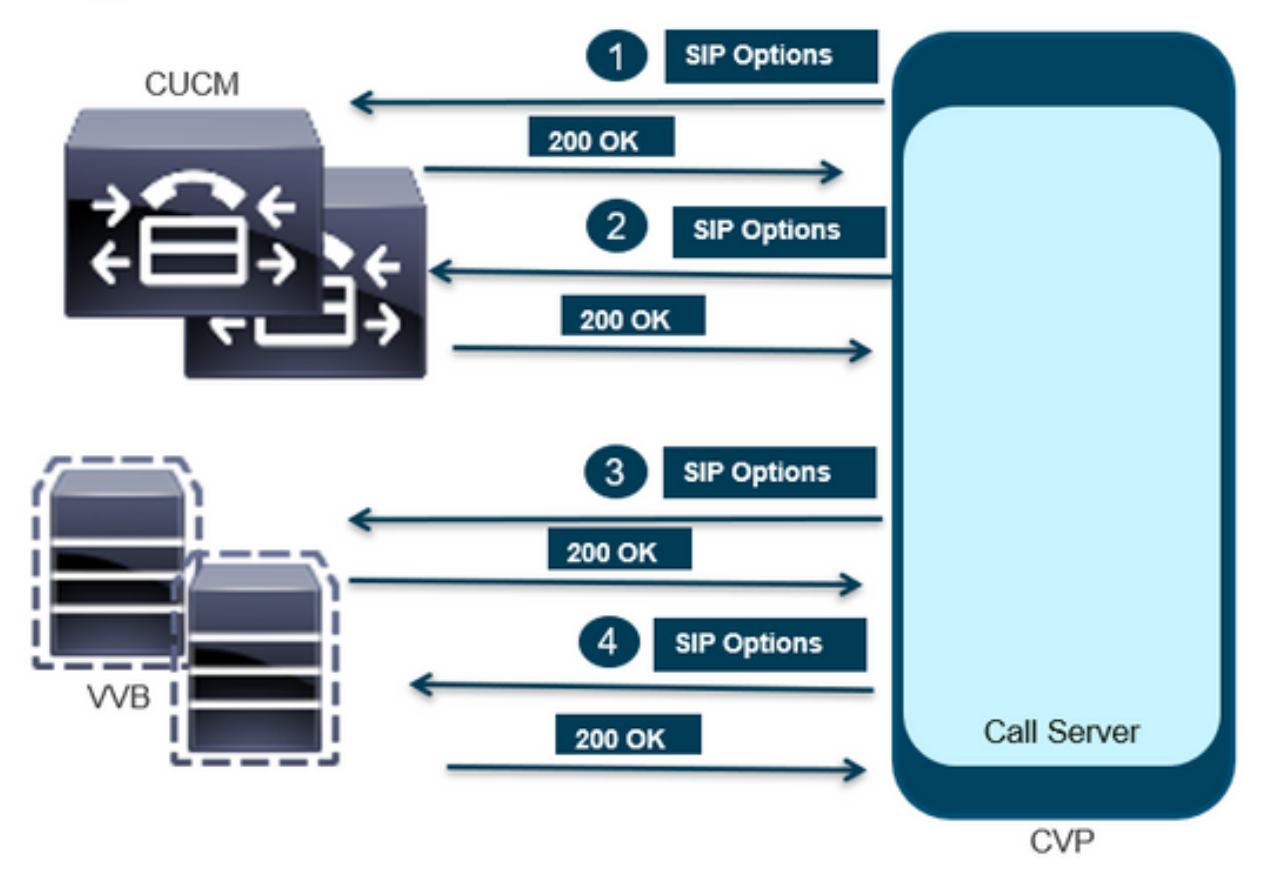

## **Message Flow**

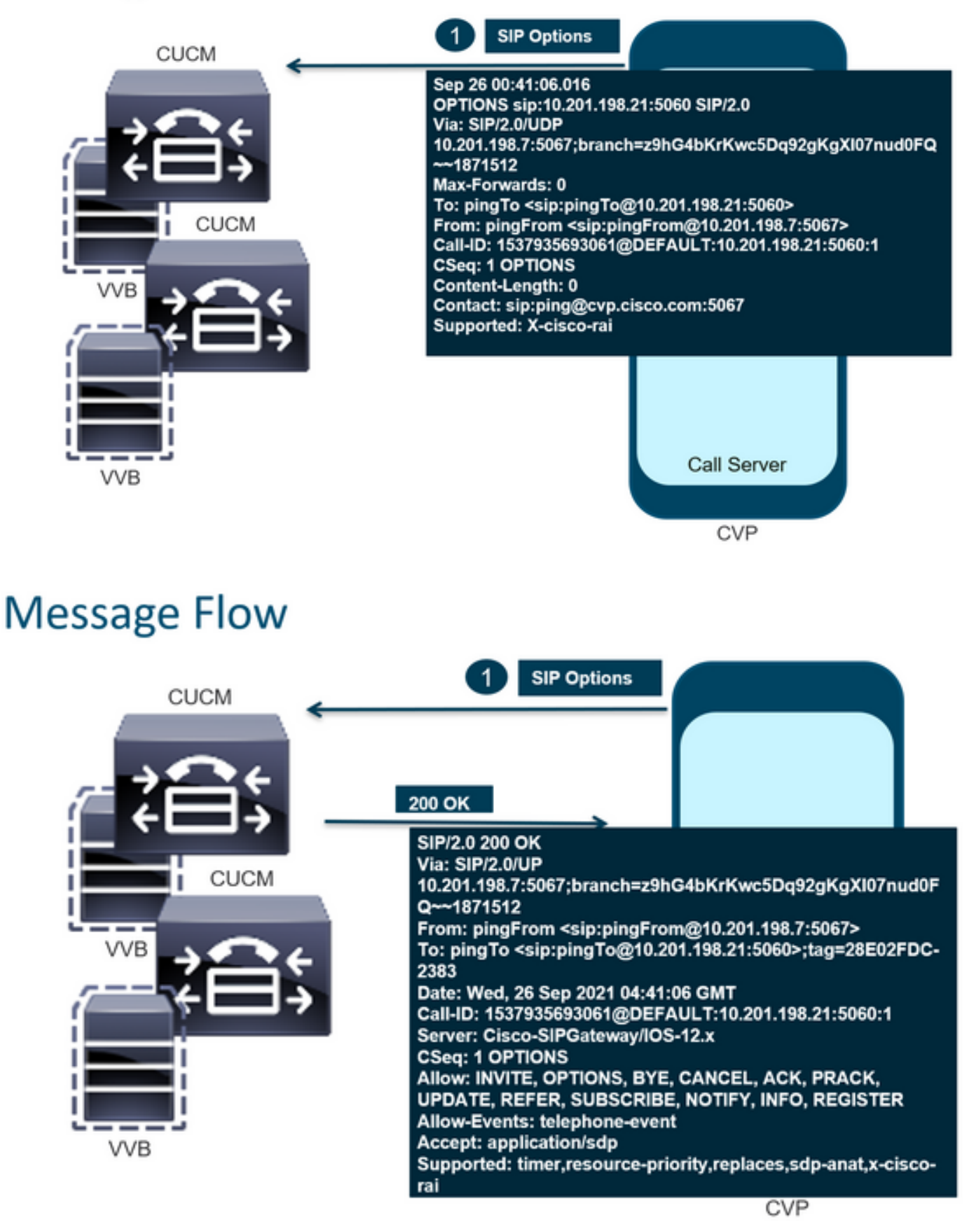

# **Message Flow**

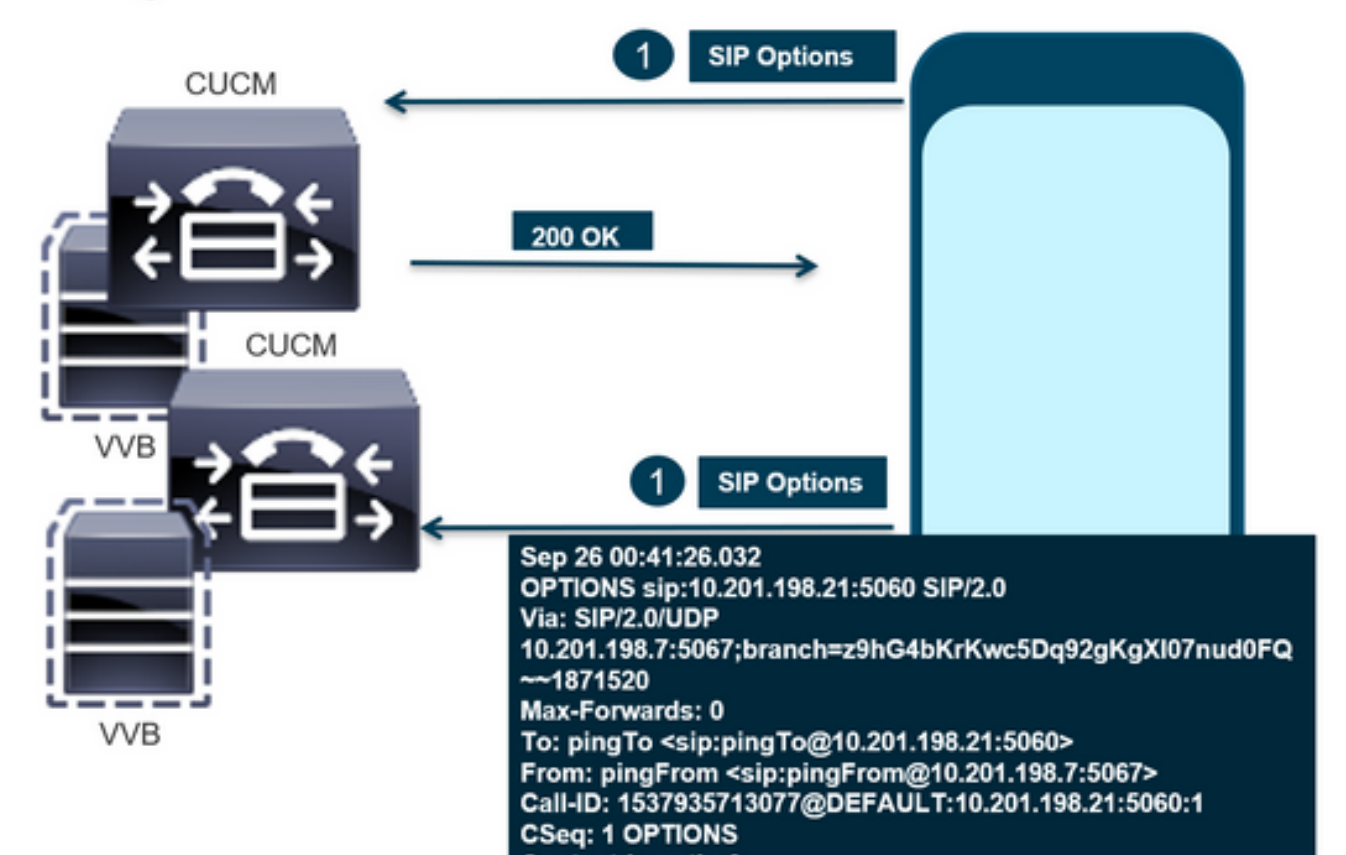

# **Message Flow**

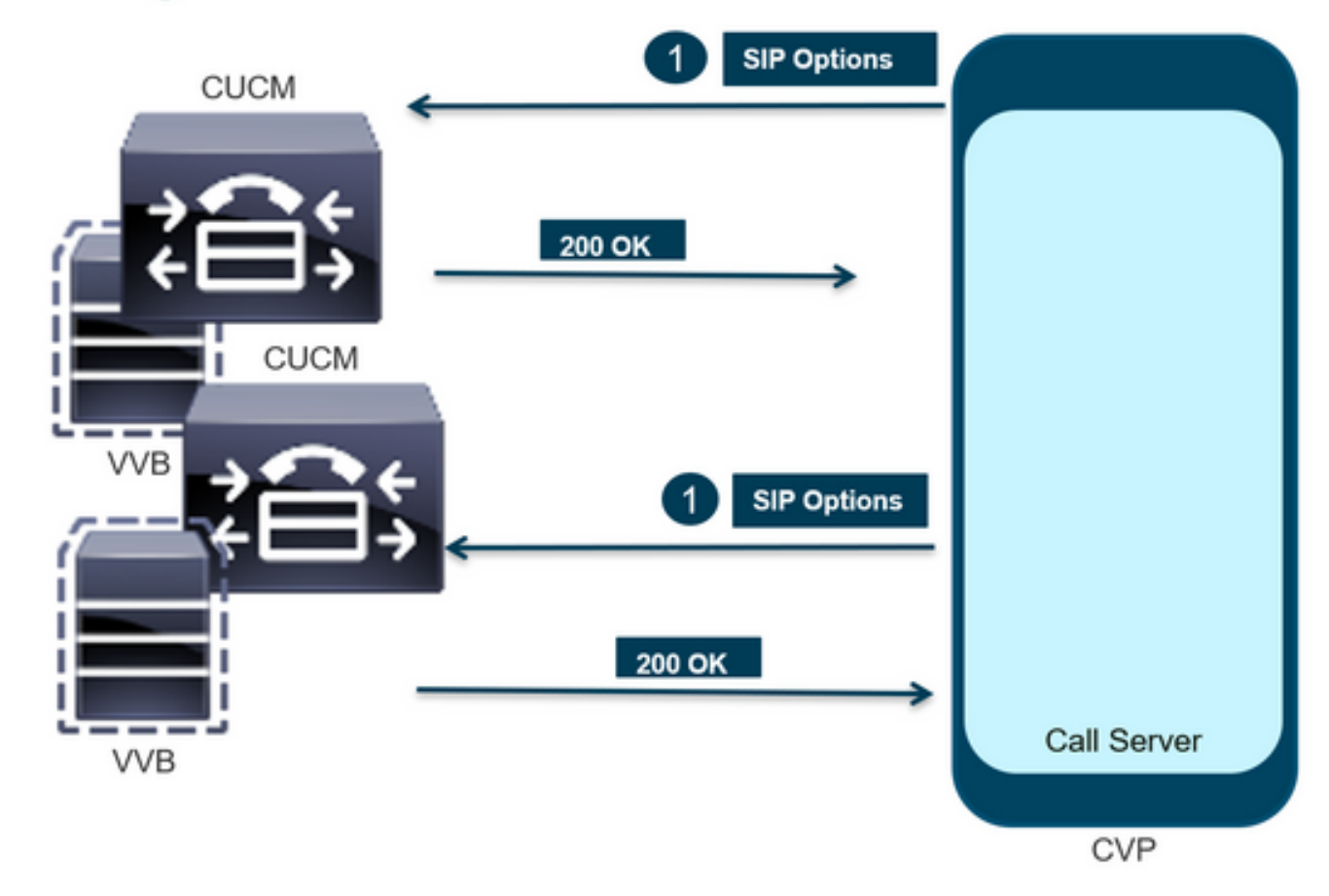

步驟1.導航到呼叫伺服器診斷頁。使用任何瀏覽器https://<callserver-ip>:8000/cvp/diag。

| (→)                | ocali | nost:8000/cvp/diag         |   | ・ Cisco Ui                                     | nified | Customer Voice                                                                                                    | 🧉 CVP Diagnostic Frame View                     | ×      | Cisco Unified Customer Voice                   |
|--------------------|-------|----------------------------|---|------------------------------------------------|--------|----------------------------------------------------------------------------------------------------|-------------------------------------------------|--------|------------------------------------------------|
|                    | Se    | v Mgr: SIP<br>Levet DEBUG  | 、 | ×<br>1                                         | ^      | Refresh                                                                                                    | an éra Dumo SID Stata Machina                   |        |                                                |
| STANDARD           |       | INFRA                      |   | LEGACY MSG                                     |        | ICM state: Partial S<br>IVR state: Partial S                                                                                                    | Service<br>Service                              |        |                                                |
| ALL:<br>CALL:      |       | LOAD_SUBSYSTEM:<br>THREAD: |   | MSGLAYER_MESSAGE:<br>MSGLAYER_METHOD:          | Ĺ      | System Port Usag<br>Licensing Migrater                                                                                                    | e: TOTAL [3000] AVAIL [3000] IN US<br>d to CSSM | SE [0] |                                                |
| METHOD:<br>PARAM:  |       | MSG:<br>MSG_DETAIL:        |   | MSGLAYER_HANDLED_EXCEPTION:<br>MSGLAYER_PARAM: | 1<br>[ | Dump SIP Calls   Dump ICM Calls   Dump ICM Properties   Dump IVR Calls (verbose)<br>Dump IVR Subsystem   Dump IVR Sandats   Dump RPT   Dump Threads   Reset State |                                                 |        | p IVR Calls (verbose)<br>Threads I Reset Stats |
| LOW_LEVEL:         |       | MESSAGE_HANDLING:          |   | GLOBAL_EVENT:                                  | [      | SNAPSHOT                                                                                                    |                                                 |        |                                                |
| HEARTBEAT:         |       | STATE:                     |   | STATIC_FIELD:                                  | Ľ      | INBOUND CALLS<br>OUTBOUND CALL                                                                                                    | S                                               |        | 0                                              |
| HANDLED_EXCEPTION: |       | SECURITY:                  |   | EXTERNAL_STATE:                                | ]      | RINGTONE CALLS<br>VIDEO OFFERED                                                                                                    | 5                                               |        | 0                                              |

步驟2.驗證SIP、ICM和IVR狀態是否應該為IN Service,但我們在此處看到的是Partial Service。

#### Refresh

SIP state: Partial Service <u>Dump SIP State Machine</u> ICM state: Partial Service IVR state: Partial Service <u>System Port Usage:</u> TOTAL [3000] AVAIL [3000] IN USE [0] Licensing Migrated to CSSM

步驟3.您可以使用任何連結檢查因部分服務導致的錯誤。

Dump SIP Calls | Dump ICM Calls | Dump ICM Properties | Dump IVR Calls (verbose) Dump IVR Subsystem | Dump IVR Servlets | Dump RPT | Dump Threads | Reset Stats

步驟4.啟用SIP跟蹤以收集日誌並進行檢查。請點選連結並參閱CVP部分。

## 疑難排解

日誌中不會顯示CVP生成的SIP選項消息。WSM上需要Wireshark跟蹤或捕獲。

### 案例 1

一個SIP伺服器組端點無法訪問。

#### 通常,您可以從CVP呼叫伺服器日誌中發現Unreachable表為true或false。

5: 10.201.224.41: Aug 19 2022 12:36:49.655 -0700: %CVP\_12\_5\_SIP-6-SIP\_INFO: B2BUA using timeout=180 seconds for DsUnreachableDestinationTable [id:5000] 58: 10.201.224.41: Aug 19 2022 12:36:50.827 -0700: %CVP\_12\_5\_SIP-6-SIP\_INFO: Using property: DsUnreachableDestinationTableTimer=180 [id:5000] 130: 10.201.224.41: Aug 19 2022 12:36:50.843 -0700: %CVP\_12\_5\_SIP-6-SIP\_INFO: Using property: UseDsUnreachableDestinationTable=true [id:5000]

### 在Wireshark中,您可以看到:

| 3349 01:19:09.781819 10.201.198.7  | 10.201.198.21 | SIP      | 423 Request: OPTIONS sip:10.201.1 |
|------------------------------------|---------------|----------|-----------------------------------|
| 3385 01:19:14.781908 10.201.198.7  | 10.201.198.23 | SIP      | 423 Request: OPTIONS sip:10.201.1 |
| 5506 A1.1A.14 70055A 1A 3A1 1A0 35 | 10 201 100 7  | CTD/CDD  | ose chature and or 1              |
|                                    |               |          |                                   |
| 3743 01:19:39.832660 10.201.198.7  | 10.201.198.21 | SIP      | 423 Request: OPTIONS sip:10.201.1 |
| 3794 01:19:44.832705 10.201.198.7  | 10.201.198.23 | SIP      | 423 Request: OPTIONS sip:10.201.1 |
|                                    |               |          |                                   |
| 4025 01:20:04.869592 10.201.198.22 | 10.201.198.7  | SIP/SDP  | 833 Status: 200 OK                |
| 4119 01:20:14.877553 10.201.198.7  | 10.201.198.23 | SIP      | 423 Request: OPTIONS sip:10.201.1 |
|                                    | 40 004 400 7  | CTD (CDD | 000 CL 1 000 011 1                |

#### 案例 2

CVP日誌中的消息

條件:在CUCM、CVVB或VXML網關中啟用SIP選項。

如果CVP會話初始協定(SIP)伺服器組配置為高可用性,則在CVP呼叫伺服器日誌中可能會看到 大 量併發「UnreachableDestinationTable - remove」消息。它們通常以5秒的間隔出現。

```
14: 10.201.198.7: Sep 26 2021 01:21:25.988 -0500: %_ConnectionManagement-3-
com.dynamicsoft.DsLibs.DsUALibs.DsSipLlApi.ConnectionManagement: UnreachableDestinationTable -
remove (10.201.198.21:5060:1). Current count: 3
16: 10.201.198.7: Sep 26 2021 01:21:25.988 -0500: %_ConnectionManagement-3-
com.dynamicsoft.DsLibs.DsUALibs.DsSipLlApi.ConnectionManagement: UnreachableDestinationTable -
remove (10.201.198.21:5060:2). Current count: 2
18: 10.201.198.7: Sep 26 2021 01:21:25.988 -0500: %_ConnectionManagement-3-
com.dynamicsoft.DsLibs.DsUALibs.DsSipLlApi.ConnectionManagement: UnreachableDestinationTable -
remove (10.201.198.7: Sep 26 2021 01:21:25.988 -0500: %_ConnectionManagement-3-
com.dynamicsoft.DsLibs.DsUALibs.DsSipLlApi.ConnectionManagement: UnreachableDestinationTable -
remove (10.201.198.21:5061:4). Current count: 1
217: 10.201.198.7: Sep 26 2021 01:21:25.988 -0500: %CVP_12_5_SIP-6-SIP_INFO: /10.201.198.21
endpointUnreachableClear
com.dynamicsoft.DsLibs.servergroups.EndpointEvent[source=DEFAULT:10.201.198.21:5060:1
numTries=3] [id:5000]
```

此處提供的詳細<u>說明對CVP生成的「UnreachableDestinationTable - Remove」消息的解釋</u>

### 案例 3

未啟用心跳 — CUCM服務不可用

| Heart | beat | Prop | erties |
|-------|------|------|--------|
|-------|------|------|--------|

Use Heartbeats to Endpoints:

CUCM端點轉到不可達表3分鐘。

### 建議

- 設定SIP心跳
- 檢查日誌以檢視CUCM傳送並忽略此代碼(Sip.properties)
- 檢閱:SIP.System.ExcludedCauseCodeFromUnreachableTable = 47,25 任何新增到503響應的不可達表中的目標都會進行進一步過濾,導致在Reason-header中傳送代碼。Fix在SIP.properties中新增了一個屬性作為 SIP.System.ExcludedCauseCodeFromUnreachableTable = 47,25如果原因代碼與傳入原因代碼匹配,則不會將目標新增到無法訪問表中。
- 檢閱:SIP.DsUnreachableDestinationTableTimer = 15
   現在可配置不可達表計時器SIP.Properties。檢閱:<u>禁用CVP無法到達目標表跟蹤 Cisco</u>

**附註:** Set SIP.UseDsUnreachableDestinationTable = false無法幫助檢測實際的SIP終端故 障或擁塞。這是一種變通辦法。新增選項以調查問題的根本原因。

## 最佳實踐

- 設定心跳
- 啟用選項PING
- 收集具有SIP跟蹤的CVP日誌
- 收集CUCM日誌
- 收集Wireshark跟蹤

### 關於此翻譯

思科已使用電腦和人工技術翻譯本文件,讓全世界的使用者能夠以自己的語言理解支援內容。請注 意,即使是最佳機器翻譯,也不如專業譯者翻譯的內容準確。Cisco Systems, Inc. 對這些翻譯的準 確度概不負責,並建議一律查看原始英文文件(提供連結)。